# Lync 2010 for Windows Phone

UIT is not responsible for charges incurred when using the Lync mobile app on your smart phone.

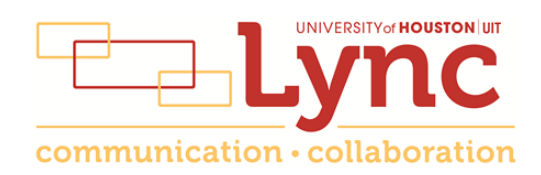

# Contents

| Lync on a Mobile Device                                   | 3# |
|-----------------------------------------------------------|----|
| Install Lync                                              | 3# |
| Sign-in to Lync                                           | 3# |
| My Mobile Number                                          | 4# |
| Set Your Status                                           | 4# |
| Enter Your Note                                           | 4# |
| Search Contacts                                           | 5# |
| View a Contact Card                                       | 5# |
| Call or Send an Instant Message (IM)                      | 5# |
| Receive an Instant Message                                | 6# |
| Invite Others to an Existing Instant Message Conversation | 6# |
| Forward Calls to Voice Mail or Another Number             | 7# |
| Simultaneously Ring Another Number                        | 7# |
| Join a Meeting                                            | 7# |
| Availability of Collaboration Tools                       | 7# |

# Lync on a Mobile Device

A Lync 2010 app is available for free in the Windows Marketplace. If you use the app to make and receive UH calls, no one will see your personal phone number. The caller ID information will display the same information that appears when you call someone from your campus phone. Features of the mobile app include:

- Publish and view status
- Screen reader/voice over
- View Contacts List
- Search Global Address Book/Personal Contacts
- Initiate instant messages (IM)
- Participate in multi-party IM
- View a shared desktop or program

- Use dial-out conferencing (server calls your mobile phone)
- Join a meeting or conference call
- Lync-to-Lync audio and video
- Start an unscheduled group conversation with multiple participants

# **Install Lync**

To install the Lync 2010 app on your phone:

- 1. Using your phone, access the **Marketplace**.
- 2. Search for Microsoft Lync 2010.
- 3. Tap Install.

## Sign-in to Lync

While connected to a cellular or Wi-Fi network:

- 1. Locate the Lync app on your phone.
- 2. Tap the **app**.
- 3. In the Sign-in Address field, enter [name]@central.uh.edu (your full email address).
- 4. In the Password field, enter [your\_cougarnet\_password].
- 5. Tap More Details.
- 6. In the Username field that appears, enter cougarnet \ [your\_cougarnet\_ID].
- 7. Tap the **Check Mark** button.

Allow the Lync app to activate **Simultaneous Ring** which means incoming calls will ring on all running Lync devices including your computer, desk phone and the mobile app on your smart phone.

When asked, turn on **Push Notification** to receive an alert when a Lync contact attempts to contact you. If Push Notifications is enabled, Lync signs out after 10 days of inactivity. If Push Notifications is not enabled, Lync signs out after 1 hour of inactivity.

# **My Mobile Number**

The first time you sign-in to Lync on your Windows Phone, you are asked to enter your mobile phone number. Your mobile number is used by the Lync server to set-up outgoing work calls. When you make a work call, the call is routed to the Lync server, which calls you back at your mobile phone number. After you answer the call, the Lync server places the call to the call recipient. Lync also uses your mobile number as your Lync conference dialing number. When you click **Join Online Meeting** in a Meeting Invitation, the Lync server calls your mobile phone and connects you to the audio portion of a conference.

#### **Set Your Status**

You can change your status from **Available** to **Busy**, **Do Not Disturb**, **Be Right Back**, or **Appear Away**. Do Not Disturb is the only status condition that prevents the app from ringing your phone.

To change your status:

- 1. Tap My Info.
- 2. Tap Status.
- 3. Select the desired status.

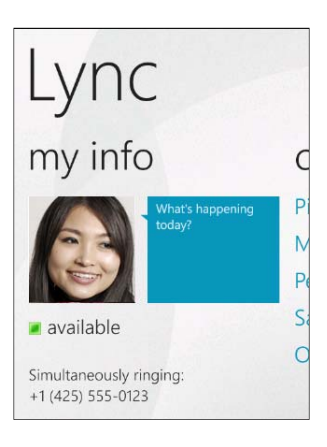

#### **Enter Your Note**

To change your note:

- 1. Double-tap What's Happening Today?
- 2. Enter a note.
- 3. Tap **Ok**.

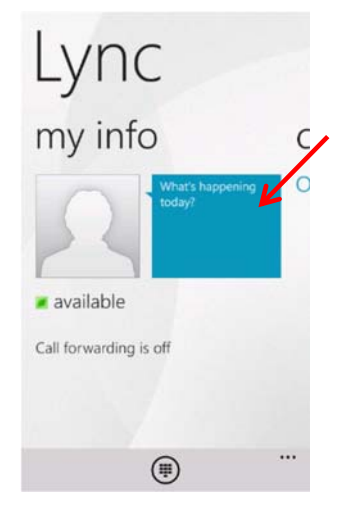

# **Search Contacts**

Your Lync contacts are the same no matter which Lync device you are using. If a Lync contact is added using a Lync client on your computer or added using your desk phone, the contact will appear in the Contacts list on your Windows Phone.

To search for a contact:

- 1. Tap Contacts.
- 2. Tap Search.
- 3. In the Search field, enter a name.

The results appear below the Search field.

**Note:** Your Contacts list on the Windows Phone is read-only. Use a Lync client or desk phone to update your Contacts.

#### **View a Contact Card**

To view the Contact Card of a person you have searched for:

1. Tap the **person's name**.

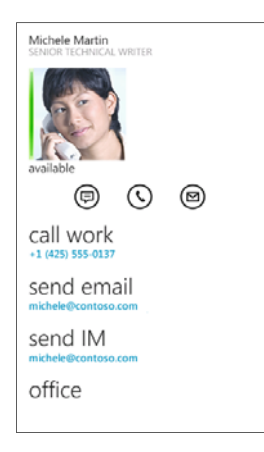

## Call or Send an Instant Message (IM)

To call or send an Instant Message (IM) to a contact:

- 1. Tap Contacts.
- 2. Tap the **desired contact**.
- 3. Tap the **IM** icon, **Phone** icon, or tap the **phone number**.

Tapping the **Phone** icon dials the work number.

Note: Windows Phone IM history is not connected to Exchange. Your Windows Phone cannot see the IM history available on other devices. Your other devices cannot see the IM history on your Windows Phone.

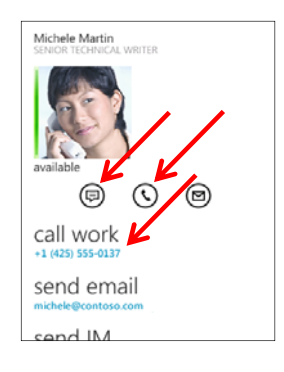

| mich |                                           |  |
|------|-------------------------------------------|--|
| S    | Michele Martin<br>SENIOR TECHNICAL WRITER |  |

When a call is placed, accept the call from the Lync server in order to make the outgoing call.

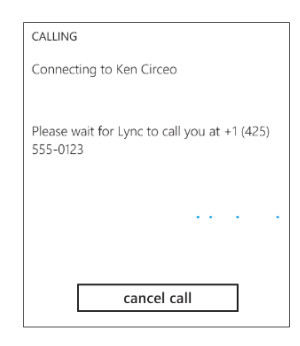

# **Receive an Instant Message**

When someone sends you an instant message (IM), an IM alert appears at the top of the screen. The IM alert appears for only a few seconds, but you can view any missed IM.

To view an IM, choose one of two options:

- Tap the IM alert.
- Tap More and tap the desired conversation.
- **Note:** Windows Phone IM history is not connected to Exchange. Your Windows Phone cannot see the IM history available on other devices. Your other devices cannot see the IM history on your Windows Phone.

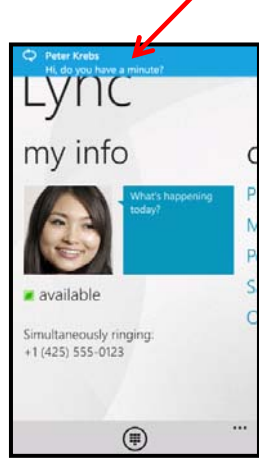

## Invite Others to an Existing Instant Message Conversation

To invite someone to an instant message (IM) conversation, during an IM conversation:

- 1. From the IM conversation screen, tap Invite.
- 2. Tap the contact or search for the contact you want to invite.

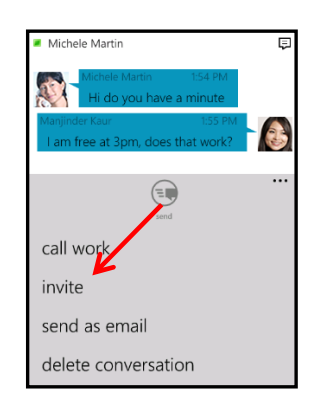

# Forward Calls to Voice Mail or Another Number

To forward your calls:

- 1. Tap My Info.
- On the Call Forwarding screen, from the Incoming Calls drop-down menu, select Forward Calls.
- 3. Specify the number that you want your calls forwarded to.

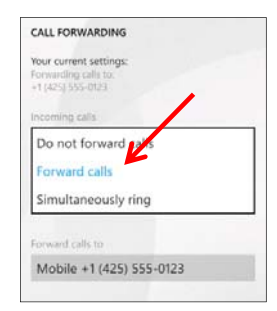

# **Simultaneously Ring Another Number**

The Lync app automatically turns on Simultaneous Ring when you install the app. This is used to route calls to your mobile phone while also ringing your other Lync devices. If you have previously set-up Delegates or a Team Call Group using the Lync client on your computer, you can simultaneous ring them or another number instead of your mobile phone.

To change the Simultaneous Ring setting, follow the steps listed in the previous section to access forwarding options.

# Join a Meeting

You can join the audio and video portion of a Lync meeting using Lync for Windows Phone. During a meeting, you are able to view a shared desktop or program. You are not able to share or use other collaboration tools.

To join a meeting:

- 1. Tap Meetings.
- 2. From the Meetings screen, tap Meetings.
- 3. Select the meeting you want to join, tap **Join Meeting**.
- 4. When the Lync meeting calls you back, **answer the call** to connect to the meeting audio.

# **Availability of Collaboration Tools**

The following collaboration tools are available when you join a meeting:

- View a meeting roster
- Participate in instant messaging
- View a shared desktop or program